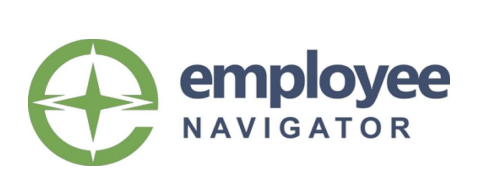

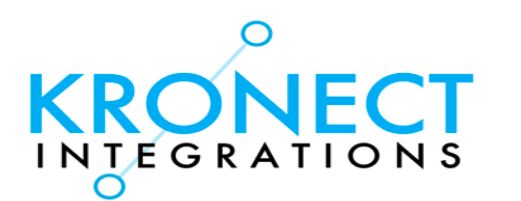

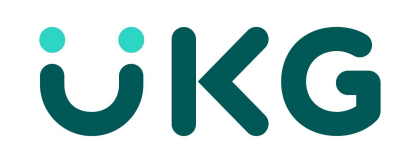

## UKG Workforce Ready Integrated Payroll Configuration Guide By Kronect Integrations

#### Key

UKG - Ultimate Kronos Group WFR - Workforce Ready EN - Employee Navigator API - Application Programming Interface

| Version | Change                                                                                                    | Date      |  |  |  |  |  |
|---------|----------------------------------------------------------------------------------------------------|-----------|--|--|--|--|--|
| 1.2     | Added retrieval of Demographic and Deduction<br>discrepancy reports from Kronos through Kronect<br>Dashboard.                                                                                                    | 4/14/2019 |  |  |  |  |  |
| 1.3     | Removed Address 3 and Statutory Class fields from<br>data exchange. No longer necessary to include<br>Address 3 and Statutory Class in Demographic<br>Discrepancy Audit reports or map field upon import<br>to Employee Navigator.7/3/2019 |           |  |  |  |  |  |
| 1.3     | Added Is Current column to Kronos       7/3/2019         API_COMPENSATION_HISTORY report                                                                                                    |           |  |  |  |  |  |
| 1.3     | Added Active field to Kronos API_DEDUCTIONS report                                                                                                    | 7/3/2019  |  |  |  |  |  |
| 1.3     | Added Primary Email to Kronos API User account                                                                                                    | 7/3/2019  |  |  |  |  |  |
| 1.3     | Added Kronos API_DEDUCTION_CODES Kronos 7/3/2019 report                                                                                                    |           |  |  |  |  |  |
| 1.4     | Added clarification of Kronos Security Profile for API 7/24/2019<br>User                                                                                                    |           |  |  |  |  |  |
| 1.5     | Added instructions for Broker selection of integrated<br>payroll in the client's Employee Navigator account.         8/21/2019                                                                                                    |           |  |  |  |  |  |
| 1.5     | Added Single Platform Demographic Update option<br>to only update demographic data in Kronos WFR or<br>Employee Navigator8/21/2019                                                                                                    |           |  |  |  |  |  |
| 1.5     | Added Exclude Employee Type option to exclude a<br>Kronos WFR Employee Type from transmitting data<br>to Employee Navigator8/21/2019                                                                                                    |           |  |  |  |  |  |
| 1.6     | Add <i>Begin Date</i> column to API_DEDUCTIONS Kronos report.                                                                                                    | 1/9/2020  |  |  |  |  |  |
|         | API User Manager access for Kronos clients utilizing Groups.                                                                                                    | 1/9/2020  |  |  |  |  |  |
|         | Add <i>Date Re-Hired</i> column to API_CENSUS Kronos report                                                                                                    | 1/9/2020  |  |  |  |  |  |
|         | Added additional Multi-EIN settings configuration in Kronect                                                                                                    | 1/9/2020  |  |  |  |  |  |

| 1.9 | Added Open Enrollment dates, Benefit Plan<br>Functionality, Transaction ID Functionality, Switch to<br>transmit bulk transmissions, OE date/Plan Year data<br>storage, Administration Notes, Client Notes | 8/1/2021 |
|-----|----------------------------------------------------------------------------------------------------|----------|
|-----|----------------------------------------------------------------------------------------------------|----------|

#### Overview

**UKG Workforce Ready** is an extremely configurable payroll platform and can have many different variations. This guide will walk you through the Setup & Configuration of the *UKG Workforce Ready/Employee Navigator Integrated Payroll Solution by Kronect Integrations*. Use this guide in conjunction with the Employee Navigator Integrated Payroll Bureau Guide.

Follow this guide after your bureau's account has been created with Kronect Integrations.

#### Please read this entire guide before you begin integrating a client.

#### **Getting Started**

Be sure to address the following items before completing setup:

The Broker or Client must login to **Employee Navigator** and perform the following steps: At the top of the dashboard click on Payroll>Partner Selection>Add a service+ >Kronect Integrations LLC: Kronos **Workforce Ready** by Kronect

**Employee Navigator** requires compensation based on pay type. Verify salaried and hourly employees have a rate populated according to their pay type.

If you plan on exchanging Default Job (**UKG**) to Job Title (**EN**) you must first Sync Kronos Jobs in the Kronect Dashboard.

If you plan on exchanging Employee Type (**UKG**) to Full Time (**EN**) you must set up Employee Type in Payroll.

#### **Data Flow**

All new hires, terminations and rehires must be performed in Payroll. Additionally, all compensation changes must also be performed in Payroll. The employee record will then be updated in **Employee Navigator** accordingly. The table below shows the mapped fields from each system and their respective data flow. Most demographic fields are bi-directional meaning those fields are exchanged in each system. The fields labeled **EN** to **UKG** or **UKG** to **EN**, only flow in that direction. The Kronect system also allows for the ability to skip/override additional fields on a per-client basis.

| UKG WORKFORCE<br>READY FIELD           | EMPLOYEE<br>NAVIGATOR FIELD | EXCHANGE          |  |
|----------------------------------------|-----------------------------|-------------------|--|
| External Id                            | EmployeeID                  | EN to Kronos only |  |
| Account Id                             | Payroll ID                  | Bi-Directional    |  |
| Badge                                  | TimeClockID                 | Bi-Directional    |  |
| SS#                                    | SSN                         | UKG to EN only    |  |
| First Name                             | First Name                  | Bi-Directional    |  |
| мі                                     | Middle Name                 | Bi-Directional    |  |
| Last Name                              | Last Name                   | Bi-Directional    |  |
| Suffix                                 | Suffix                      | Bi-Directional    |  |
| Address 1                              | Address 1                   | Bi-Directional    |  |
| Address 2                              | Address 2                   | Bi-Directional    |  |
| City                                   | City                        | Bi-Directional    |  |
| State                                  | State                       | Bi-Directional    |  |
| Zip Code                               | ZIP                         | Bi-Directional    |  |
| Country                                | Country                     | Bi-Directional    |  |
| Cell/Home/Work Phone                   | Phone                       | Bi-Directional    |  |
| Date: Birthday                         | Date of Birth               | Bi-Directional    |  |
| Email                                  | Email                       | Bi-Directional    |  |
| Gender                                 | Gender                      | Bi-Directional    |  |
| Employee Type                          | FullTime                    | Bi-Directional    |  |
| Is Seasonal                            | Is Seasonal Employee        | Bi-Directional    |  |
| Default Jobs: Name                     | Job Title                   | Bi-Directional    |  |
| Date: Hired                            | Hire Date                   | UKG to EN only    |  |
| Date: Terminated                       | Termination Date            | UKG to EN only    |  |
| Citizenship                            | U.S. Citizen                | Bi-Directional    |  |
| Compensation<br>History-Salary         | Annual Base Salary          | UKG to EN only    |  |
| Compensation<br>History-Period         | Compensation Basis          | UKG to EN only    |  |
| Compensation<br>History-Hourly         | Hourly Rate                 | UKG to EN only    |  |
| Compensation<br>History-Effective From | Salary Effective Date       | UKG to EN only    |  |

Deduction data is owned by Employee Navigator and is only transmitted from EN to Kronos. A change in a deduction in Kronos WILL NOT transmit to EN, however if you need to make a temporary change to a deduction in Kronos this can be done with no effect on EN elections.

#### **Kronect Client Documentation**

Thank you for choosing to integrate with Kronect Integrations! In this guide you can find an outline of prefatory information, set up requirements to create an **API** User, as well as a brief description of this integration process between Employee Navigator and **UKG WFR**. Do not hesitate to contact <u>support@kronect.com</u> if you have any guestions. We are looking forward to integrating with you!

#### **Prefatory Information**

This integration allows you to share specific employee demographic and recurring deduction data from **Employee Navigator** to the **UKG Workforce Ready** (**WFR**) platform, and **UKG** will share employee demographics with the **Employee Navigator** platform. Any transmission sent from **Employee Navigator** to **UKG** can be seen in the corresponding system within a few seconds, while transmissions from **UKG** to **Employee Navigator** can take anywhere from a few minutes to an hour and a half (due to the way the **UKG API** is set up, please contact <u>support@kronect.com</u> for additional information on this).

### Prior to going through the setup pieces of the integration, there are a few key points to note:

#### **Benefit Modules in UKG**

Benefit Modules in **UKG** must be suspended for any benefit types the group will be exchanging deductions for within the integration.

#### **Unsupported benefit deductions**

Currently, **Employee Navigator** does not support the following deductions to be synced with Payroll. Any changes or terminations to the deductions must be **manually managed** within the Payroll system:

Be sure to address the following items before completing setup:

• 401(k) plans • Universal Plan types within Employee Navigator • Commuter Benefits

#### New Hires added to Payroll once the group is Live

When a new hire is entered into the Payroll system (**UKG WFR**), the process for finding and completing them is as follows:

- New Hire is entered into Payroll and feeds over to **Employee Navigator**.
- From the group's Homepage in **EN**, click 'Employee Missing HR Required Fields' within the Status section and find the newly hired employee.
- Click "Re-Start Hire" and add the employee's **Payroll Group** and Class.

#### o PayrollGroup and Class fields are not being exchanged within the integration

• Send out the Welcome Email if the specific employee is eligible to enroll in benefits.

#### **Compensation Requirements**

All compensation values must be configured in the Payroll system, as it will overwrite **EN** values since the **API**'s direction of exchange for compensation is one-way, from Payroll to **EN** only.

#### **Benefit Deduction Start Dates**

Currently **Employee Navigator** uses the effective date of the benefit as the start date of the deduction in payroll. This date will transmit from **Employee Navigator** into Payroll. Any update would have to be manual in Payroll.

#### **Deduction Codes**

• Deduction codes must be separate per Benefit Type and Benefit Plan in order for **Employee Navigator** (**EN**) to transmit the separate per pay amounts for each.

o Here are a couple examples: FSA and Limited Purpose FSA plan(s) must have unique deduction codes (i.e. FSA, LPFSA) or if two medical plans offered must have unique deduction codes (i.e. MED1, MED2)

o You can not use the same code for both benefit types or benefit plans.

o Employee Navigator requires compensation based on Pay Type (Hourly or Salary).

o EN allows for only one HSA deduction code.

o Deduction codes must match exactly in both **EN & UKG WFR** systems. They are case sensitive and space sensitive. Be sure that there are no leading or trailing spaces within the deduction code in **BOTH WFR** and **EN**.

#### **Discovery Questionnaire**

Once the **Employee Navigator** request for integration has been initiated, we create a company profile within Kronect, as well as user profile's for any HR representative's, broker's or client's that are involved (an email will be sent to set up a password for your user account). Our Discoery Questionnaire will be sent to the contact who initiated the integration request. This questionnaire will need to be completely filled out and sent back to proceed with the integration. If there is any missing information, an email will be sent to all contacts provided for the company to obtain this information. Once this is complete, an App Invite email will be sent to all contacts involved, including the client, any HR representatives, broker, Kronect support and **Employee Navigator** support.

GRATIC

#### **API User Setup**

The creation of the **API** User is the first step that allows our platform to transmit the necessary data for this integration. Below we have provided the steps and security requirements for this user that are necessary to move forward with the integration.

#### Where to start

The creation of the **API** User is just like hiring a new employee. In **WFR**, navigate to **My Team**> **Employee Information**> **Hire**.

- First Name: API
- Last Name: User
- Username: apiuser
- Password: Kronect + Today's Date + !
  - Example: Kronect05172020!
- This user needs to be **unlocked**
- Social Security: 999-99-9999 or one of your choosing
- Primary Email: support@kronect.com
- Any state/employee type/hire dates can be of your choosing

#### Add Security Profile to API User

The Security Profile assigned to the **API User** account must be **System Administrator** or the equivalent. Click on the **three-bar menu** in the top left corner, then click on the **gear symbol**, go to **Company Settings>Profiles/Policies>Security**. The **API** User needs the ability to see all employees, managers and groups as well as modify (edit) their accounts. The Security Profile must also have the following boxes checked:

| EST API                   |                                                                                                    |                                                                                                    |                                                  |
|---------------------------|----------------------------------------------------------------------------------------------------|----------------------------------------------------------------------------------------------------|--------------------------------------------------|
| View Edit<br>EST API Key  |                                                                                                    |                                                                                                    |                                                  |
| EST API RESOURCES         |                                                                                                    |                                                                                                    |                                                  |
|                           | View                                                                                                    | Edit                                                                                                    |                                                  |
| ccount Groups             | $\checkmark$                                                                                                    | $\checkmark$                                                                                                    |                                                  |
| pplicants                 | $\checkmark$                                                                                                    | $\checkmark$                                                                                                    | ( 🗹 See All Applicants )                         |
| Employee Badges           |                                                                                                    | $\checkmark$                                                                                                    | ( 🗹 ESS View ) ( 🗹 ESS Edit )                    |
| Employee Demographics     |                                                                                                    | $\checkmark$                                                                                                    | ( 🗹 ESS View ) ( 🗹 ESS Edit )                    |
| Employee HR Custom Fields |                                                                                                    | $\checkmark$                                                                                                    |                                                  |
| Employee Pay Information  |                                                                                                    | $\checkmark$                                                                                                    |                                                  |
| mployee Profiles          | $\checkmark$                                                                                                    | $\checkmark$                                                                                                    |                                                  |
| mployee Skills            | $\checkmark$                                                                                                    | $\checkmark$                                                                                                    |                                                  |
| mployee Tax Information   | $\checkmark$                                                                                                    | $\checkmark$                                                                                                    |                                                  |
| mployees                  | $\checkmark$                                                                                                    | $\checkmark$                                                                                                    | ( 🗹 ESS View ) ( 🗹 ESS Edit ) ( 🗹 Changed View ) |
| Job Application           |                                                                                                    | $\checkmark$                                                                                                    |                                                  |
| me Punches                |                                                                                                    | $\checkmark$                                                                                                    |                                                  |
|                           | EST API<br>View Edit<br>EST API Key<br>EST API RESOURCES<br>EST API RESOURCES<br>ccount Groups<br>pplicants<br>mployee Badges<br>mployee Badges<br>mployee HR Custom Fields<br>mployee Profiles<br>mployee Skills<br>mployee Skills<br>mployees<br>ob Application<br>me Punches | EST API View Edit EST API Key EST API RESOURCES EST API RESOURCES | EST API                                          |

If the client is utilizing Groups in the Kronos, you must provide the **API** User Manager Group Access. To do this, Click on the **three-bar menu**, then click on the **gear symbol**, go **Company Settings>***Global Setup>Groups>Manager Group Access.* Add the **API** User to the group profile that has access to all company EE's or equivalent.

The **API** User security access can **NOT** be adjusted once the integration is Live. If security access is limited,

#### Multi-EIN

If the company being integrated is a **Multi-EIN**, the set up of **subscriber groups** in **Employee Navigator** is mandatory for this integration. A request from each subscriber group will need to be submitted from **Employee Navigator**.

GRA

**Pulling Reports** 

Once the API User access has been verified, we go into Payroll and create a demographic, deduction and deduction code report. These reports are used during the auditing process to audit the data in Payroll to the data in Employee Navigator. Each client has the option to make an Employee Navigator user account for us so we can pull these reports from our system for you, or, you can follow the steps below to pull these reports yourself and import them into Employee Navigator.

- 1. Log in to your Kronect account
- 2. In the **Dashboard**, find and click on the client name you are pulling reports for
- 3. Click on the EN/WFR Integrated Payroll box
- 4. This will take you to the Default Settings page. Towards the top right of this page,

across from Edit Client, find and click on the three-dot menu

#### Reports

- 5. In this menu, click on Reports
- 6. On this page you will see 2 columns, the left column titled Map Kronos System Reports and the right titled **Discrepancy Audit Reports**. To pull the reports, you will **only** need the right column. Each report has their own green box, for example, the Demographic report box is titled "Get Demographic Audit Report". **Click on the highlighted box**, wait a few seconds and the report automatically generates in your computer. Once this is generated, you can download this report to then import into Employee Navigator. You will need to do this for the demographic, deduction and deduction code report.

Get Demographic Audit Report

7. Multi-EIN Only: If your group is a Multi-EIN, your reports will look a little different. Instead of the highlighted green box, you will see a drop down box that is titled "Select EIN". Click this drop down and select the EIN you are pulling these reports for, wait a few seconds and the report will automatically generate on your computer. Each EIN has their own demographic, deduction and deduction code report that will need to be imported into Employee Navigator.

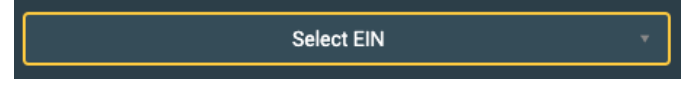

#### **Integration Fees**

Integration Setup & Configuration and recurring Per Employee Per Month (PEPM) fees will apply as Kronect Integrations LLC is a third party software developer. Please contact <a href="mailto:support@kronect.com">support@kronect.com</a> for further information.

#### What happens next?

Once our support team has access to the **API** User and the security credentials have been verified, our team starts to create three reports in the payroll system, a census report, deduction report and deduction code report. Our team will reach out to you to verify any demographic/deduction settings that may apply. These reports are then synced into Kronect, and are pulled into **Employee Navigator** by their support specialist. We will then reach out to this assigned specialist to initiate the auditing call to audit any demographic, deduction and deduction code discrepancies. Once these discrepancies have been resolved, the group can go Live. Going Live means that demographic information will automatically transmit between both systems (unless a single platform demographic update is chosen) and deductions will flow from **Employee Navigator** to Payroll.

#### Congratulations! You have completed the steps of integration between UKG Workforce Ready and Employee Navigator!

# INTEGRATIONS